## Symantec AntiVirus Update 手順

 ◆ 現在インストールしてある【AntiVirus】を起動し、現行の Ver.を調べます。
 ここで、【AntiVirus】の Ver.が【9.x】以外の場合は、下記手順にて、Update 作業 を行って下さい。

バージョン番号で 9.x の x はインストール時期によって変動します。 2004/11/01 時点では、【9.0.0.338】となっております。

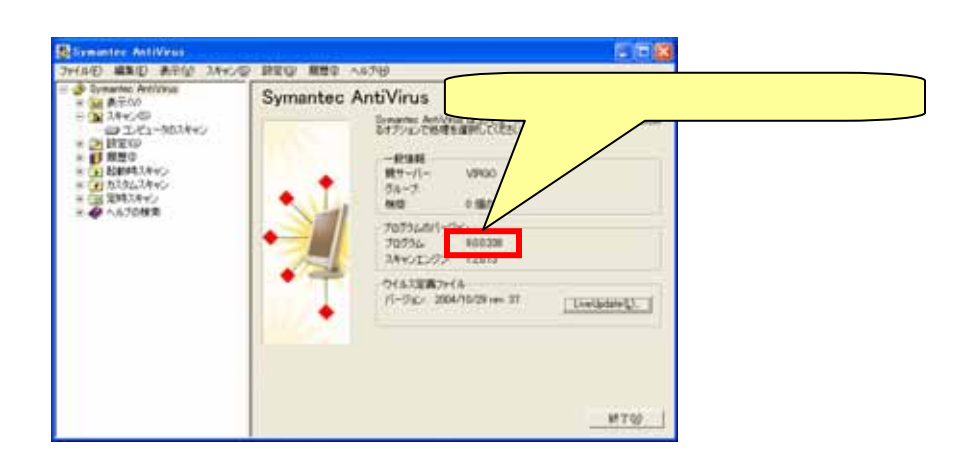

<Update 手順>

【スタート】 【すべてのプログラム】 【インターネットエクスプローラー】で、【イ ンターネットエクスプローラー】を起動します。

|                                                                                                    | 10 10 40                           | Transferrer 110                                                                                                    |                                  |
|----------------------------------------------------------------------------------------------------|------------------------------------|----------------------------------------------------------------------------------------------------|----------------------------------|
| 0.00                                                                                                    | The second little share links \$10 | Provide Annual Provide                                                                                                    |                                  |
|                                                                                                    | Character 11                       | a surface of the second second second second second second second second second second second second second se                                                                                                    |                                  |
|                                                                                                    | The lower line of a second second  | a martine                                                                                                    |                                  |
|                                                                                                    |                                    |                                                                                                    |                                  |
|                                                                                                    | a lines on Printings               |                                                                                                    |                                  |
|                                                                                                    | · Padate (pore                     | Contraction ( ) and ( ) and ( )                                                                                                    |                                  |
|                                                                                                    | Si Wednes [75]                     | 3 January 10 1                                                                                                    |                                  |
|                                                                                                    | 13 7×10+4                          | B PARTY IN COMPANY IN COMPANY                                                                                                    |                                  |
|                                                                                                    | 2 70.04950                         | S TINEA                                                                                                    |                                  |
|                                                                                                    | <ul> <li>Statimization</li> </ul>  | 5 FRETS +                                                                                                    |                                  |
|                                                                                                    | 10 Adda                            | 1.0+0+0+01                                                                                                    |                                  |
| Cont Unit                                                                                                    | PI ATIAN                           | 174                                                                                                    |                                  |
| Print .                                                                                                    | PT Avenue Insure 4                 | 3.39-3957                                                                                                    |                                  |
| (B) ( b) (b)                                                                                                    | in of hereine                      | B PERMIT                                                                                                    |                                  |
|                                                                                                    | in the facility                    | S WYCRC ASSA                                                                                                    |                                  |
| CR TITA                                                                                                    | da hin                             | A REMARKING .                                                                                                    |                                  |
| Seldar Diller                                                                                                    |                                    | a mine with                                                                                                    |                                  |
|                                                                                                    | C bet be contra                    | 2 Adda Basile 52                                                                                                    |                                  |
|                                                                                                    | G 310-608                          | Construction in terms in                                                                                                    |                                  |
|                                                                                                    | all many                           | The second second second second second second second second second second second second second second second s                                                                                                    |                                  |
|                                                                                                    | G grown                            | and the second second se | THE REAL PROPERTY AND ADDRESS OF |
|                                                                                                    | (2 Budgepr                         | 10-                                                                                                    |                                  |
|                                                                                                    | C Interview Weiller                |                                                                                                    |                                  |
|                                                                                                    | C ANY GROWING THE TANK             | and the second                                                                                                    |                                  |
|                                                                                                    | C des les Dat.                     | - Colore - Channel                                                                                                    |                                  |
|                                                                                                    | C. Solar Treasa                    | 3 Peatrice Flaser                                                                                                    |                                  |
|                                                                                                    | ALCONTRACTOR AND A                 | makes June 14-14                                                                                                    |                                  |
| · · · ·                                                                                                    | 12 indian                          | D mount from floor                                                                                                    |                                  |
| and the second second s | to make                            | S Walers House                                                                                                    |                                  |
| **T#RUT124                                                                                                    | ing Limitary                       | Balleri (2101-2101                                                                                                    |                                  |
|                                                                                                    | (1) Submitter 1                    | 10/0804/0/041                                                                                                    |                                  |
|                                                                                                    | all Manual (Man                    | 3 Chines.                                                                                                    |                                  |
| 17 Ab -> 10 Mil                                                                                                    | All Melanges 11                    | 2-04-4 PU/KCX                                                                                                    |                                  |

アドレスに下記 URLを入力し、【Enter】キーを押します。

http://virgo.is.kyusan-u.ac.jp/symantec/Webinstall

下記ページが表示されます。 下記ページの【今すぐインストール】をクリックします。

| Steh <- 201221-4 - Marcoolt Aternet Explorer                                          | E 18 🛛                            |
|---------------------------------------------------------------------------------------|-----------------------------------|
| 2-140 480 ATO ANCAR 0-40 4476                                                         | 2                                 |
| ( ma · () ) ( ( ( ( ( ( ( ( ( ( ( ( ( ( ( (                                           | @•\$ ≥ • <mark>□</mark> ¤ ₽, *    |
| PFCX() (@ Http://weige/Webaigtab/                                                     | - 60 Bak 1950 *                   |
| symantec.                                                                             |                                   |
| アプリケーションをインストールします                                                                    |                                   |
| このブログラムはアプシアーションをデウンロードしてインストールします。Arternet E<br>す。手助けが必要な場合にはシステム管理者またはヘルプデスクの問題者に相談 | gAnex 5.01 お上を使う必要が多りま<br>してください。 |
| 【今ずぐにインストーム】をジックするとアナリケーションをダウンロードしてイン<br>・・キギリビーシストーム                                | >Z}-66 <b>2</b> ¥.                |
| ● ページが表示されました                                                                         | St. (1981)                        |

クリック後、以下ダイアログが表示されますので、【はい】をクリックします。

| セキュリティ警告 |                                                                                                    |
|----------|----------------------------------------------------------------------------------------------------|
|          | "Web_Installer"は2002/05/281916に署名されて次から配布されています。                                                                                                    |
|          | Symantec Corporation                                                                                                    |
|          | 発行者の招望説は VeriSign Commercial Software Publishers CA<br>にの確認されました。                                                                                                    |
|          | 警告: Symantec Corporation はこの内容が安全であることを主張し                                                                                                    |
| <b>1</b> | くくになっ、Syndamic Corporation Mightin Corporation Action Corporation Action Corporation Action Action |
|          |                                                                                                    |
|          | <ul> <li>Symantec Corporation からの内容を常に信頼(8A)</li> </ul>                                                                                                    |
|          | CKYA CKYA THRIANDA                                                                                                    |

クリック後、下記ダイアログが表示されます。

| Syman                             | Aller                 |                         | 1      |  |
|-----------------------------------|-----------------------|-------------------------|--------|--|
| Davise 097.0-PP                   | 8-414009571414 0g-140 | NUMBER OF A DESIGNATION | 1997 C |  |
| Contraction and the Provide State |                       |                         |        |  |
|                                   |                       |                         |        |  |
|                                   |                       |                         |        |  |

しばらくすると、下記ダイアログが表示されますので、【次へ】をクリックします。

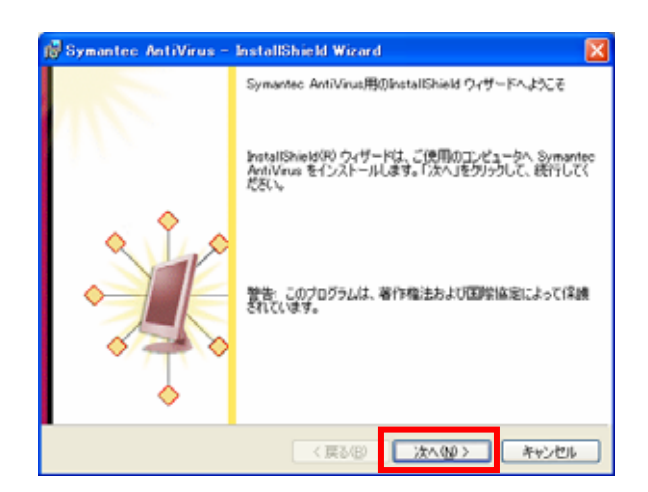

次に使用許諾契約のダイアログが表示されますので、【使用許諾契約の条項に同意しま す】を選択し、【次へ】をクリックします。

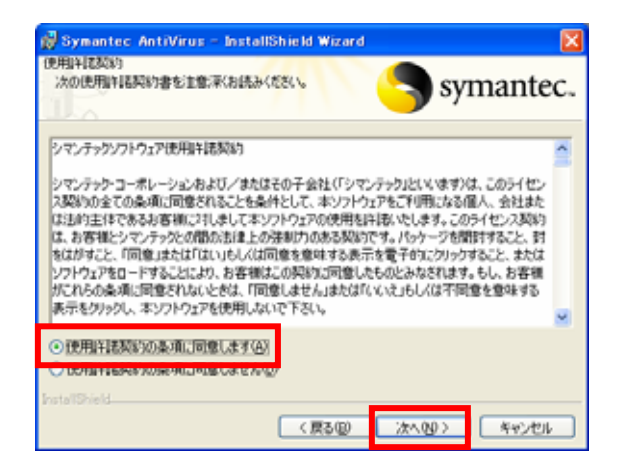

次に【セットアップタイプ】ダイアログが表示されますので、【すべて】を選択し、【次 へ】をクリックします。

| 🗒 Symantec AntiVirus – InstallShield Wizard                                 | ×  |
|-----------------------------------------------------------------------------|----|
| セットアップ タイプ<br>こ利用方法に合わせて最適なセットアップ タイプを選択してく<br>ださい。                         | ты |
| セットアップ タイプを選択してください。                                                        |    |
| ● <u>すべての</u> す<br>すべてのプログラム機能をインストールします。 (最大のディスク容量を<br>必要とします)            |    |
| ○カスタム(S)<br>インストールするプログラム機能、およびインストール先を選択することが<br>できます。製品をよくこ存知のユーザにお勧めします。 |    |
| InstallShield<br>く戻る(B) 次へ(W) > 「キャンセル                                      |    |

次に、【インストール】をクリックします。

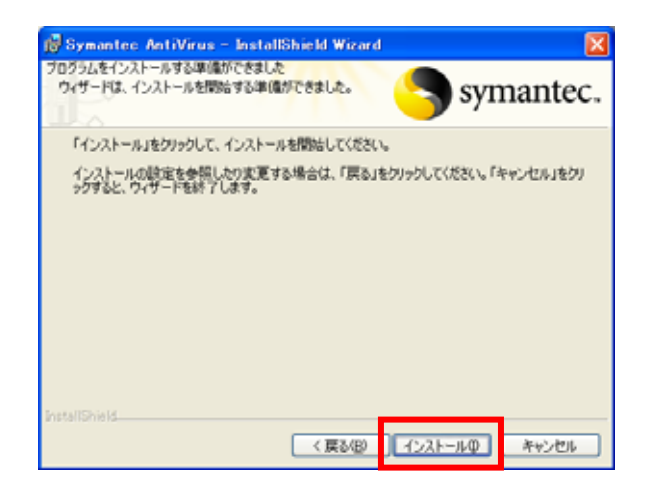

クリック後、下記ダイアログが表示されますので、終了するまでしばらく待ちます。

| 👹 Symant            | ec AntiVirus - InstallShield Wizard                         |             |
|---------------------|-------------------------------------------------------------|-------------|
| Symantec A<br>選択したフ | htVirusをインストールしています。                                        | symantec.   |
| 17                  | InstallShield ウィザードは、Symantec AntiVirus をインストー)<br>お待ちください。 | いしています。しばらく |
|                     | ステータス:                                                      |             |
|                     | (******                                                     |             |
|                     |                                                             |             |
|                     |                                                             |             |
|                     |                                                             |             |
| InstallShield       | 〈 戻る(四) (大へ(2))                                             | **>セル       |

次に下記【Live Update】ダイアログが表示されますので、【次へ】をクリックします。 この時、【AntiVirus】の完了ダイアログも表示されますが、まず、【Live Update】 を実行し、その後、【AntiVirus】を完了して下さい。

| す <sup>®</sup> Live Update<br>オプション(0) | X                                                                                                    |
|----------------------------------------|----------------------------------------------------------------------------------------------------|
|                                        | LiveUpdate にようこそ Symantec.<br>コンピュータにためシマンテック制品とコンボーネントがインストールされています。<br>曲 Average 1.5 MicroDefs2 Corp 9<br>響 LiveUpdate<br>曲 Symantee AntiVirus Corporate Client NT                                                                                                    |
|                                        | Live-Update はインターネットを使ってインストール演奏のジマンテック製品や<br>コンボーネントの更新版を提案します。<br>〔次へ〕をクリックすると利用可能な更新版が表示されます。                                                                                                    |
|                                        | (県の田) (次へ切り) キャンセル ヘルブ (水の切り) (次へ切り) (水の切り) (水の切) (水の切) (水の切) (水の切) (水の切) (水の切) (水の切) (水の切) (水の切) (水の切) (水の切) (水の切) (水の切) (水の切) (水の切) (水の切) (水の切) (水の切) (水の切) (水の切) (水の切) (水の切) (水の切) (水の切) (水の切) (水の切) (水の切) (水の切) (水の切) (水の切) (水の切) (水の切) (水n) (水n) (水n) (水n) (水n) (水n) (水n) (水n |

クリック後、下記ダイアログが表示されますので、完了ダイアログが表示されるまで 待ちます。

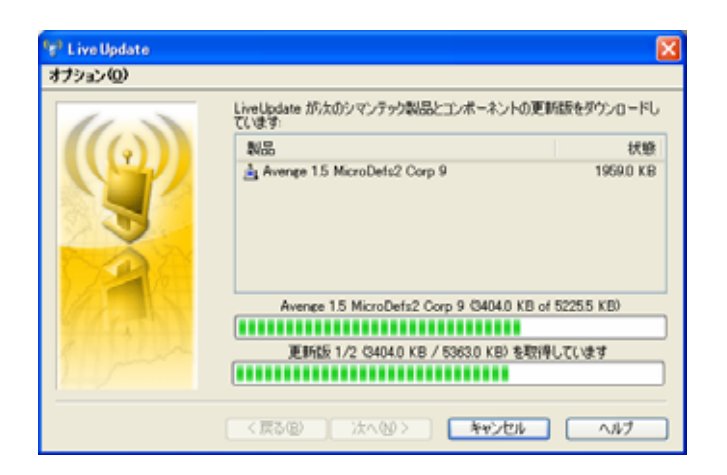

下記完了ダイアログが表示されましたら、【完了】をクリックします。

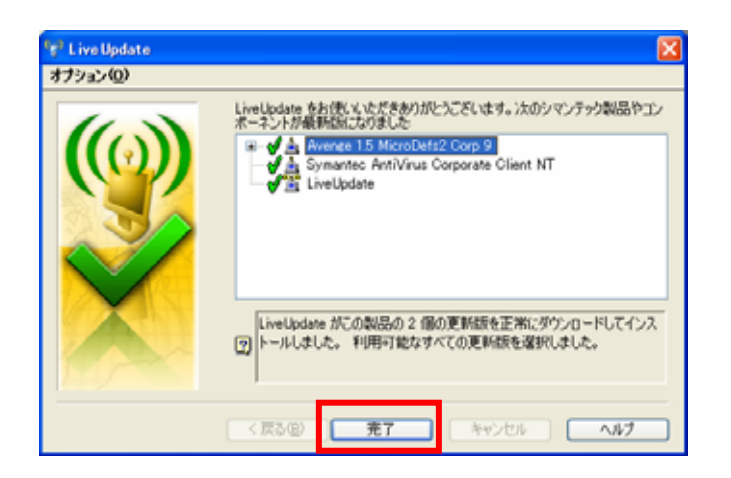

【Live Update】完了後、【AntiVirus】の完了ダイアログをで【完了】をクリックします。

| 😰 Symantec AntiVirus -     | InstallShield Wizard 🛛 🔀                                                                                                  |
|----------------------------|----------------------------------------------------------------------------------------------------|
|                            | InstallShield ウィザードを完了しました<br>InstallShield ウィザードは、Symantec Antil/inus を正常にインス<br>トールしました。「完了」をクリックして、ウィザードを終了してくださ<br>い。 |
| < 戻る(B) <b>元7(5)</b> キャンセル |                                                                                                    |

クリック後、下記ダイアログが表示されますので、【はい】をクリックし、コンピュー タを再起動してください。

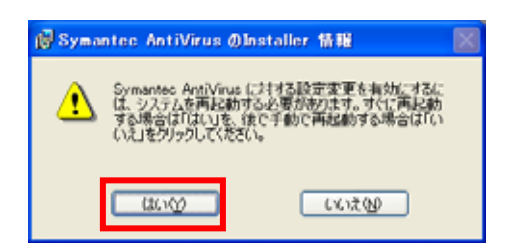

再起動後、【AntiVirus】を起動し、新しいバージョン【9.x】になっていることを確認して下さい。

バージョン番号で 9.x の x はインストール時期によって変動します。 2004/11/01 時点では、【9.0.0.338】となっております。

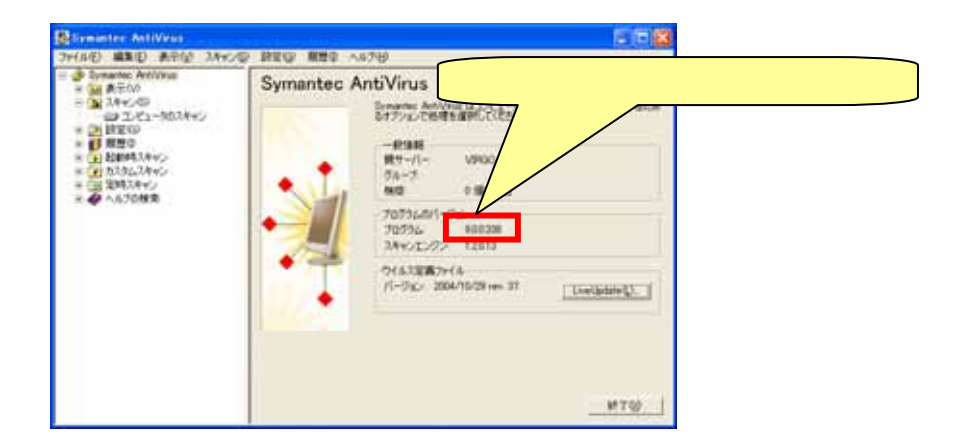

以上の操作で、Update 作業は終了です。